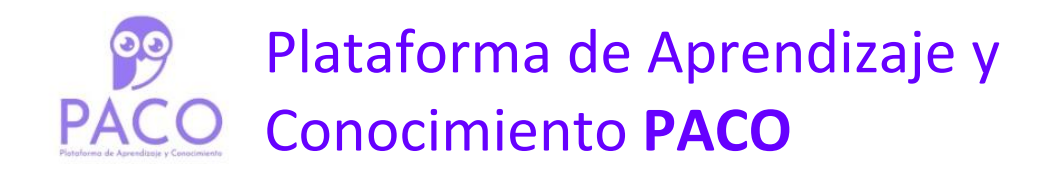

## Guia practica de registro y automatriculacion.

6 Pasos sencillos para registrarse en la Plataforma de Aprendizaje y Conocimiento PACO y matricularse en el curso "Inducción y reinducción (introductorio para contratistas)"

Paso 1

Ingresar a <a href="https://paco.idartes.gov.co/">https://paco.idartes.gov.co/</a>

#### Paso 2

Dar clic en "acceder"

| ← → ♂ 😋 paco.idartes.gov.co                                                                                                    |                                                                                                    | ९ ☆ (                                                                                                    | Nuevo Chrome disponible         |
|----------------------------------------------------------------------------------------------------|----------------------------------------------------------------------------------------------------|----------------------------------------------------------------------------------------------------|---------------------------------|
| Página Principal<br>PACO                                                                                                    |                                                                                                    | 🚥 Españo                                                                                                    | ol - Colombia (es_co) - Acceder |
| Plataforma de<br>Aprendizaje y<br>Conocimiento<br>Será parte de tu día a día<br>Está hecho para ti<br>Vas a disfrutar y aprender | Idartes<br>Cada acción resuena.<br>Nuestras experiencias<br>laborales hacen 600 en<br>nuestra vida cotidiana.<br>Nuestro trabajo hace 620<br>en idartes, y juntos<br>hacemos ece on toda la<br>ciudad. Ecos idartes | Plataforma de<br>Aprendizaje y<br>Conocimiento<br>Accede ya a la<br>plataforma<br>más completa<br>de aprendizaje<br>en Idartes                                                  |                                 |
|                                                                                                    | Inicie 2025 con la<br>agenda de la<br>Cinemateca de<br>Bogotá<br>A partir del 3 de enero<br>el instituto Distrita de las<br>Artes - Idartes, a través de<br>la Cinemateca de Bogotá,<br>presenta Panorama 2024      | Alcaldía Mayor lanza<br>la campaña Bogotá,<br>mi Ciudad, mi Casa'<br>Bogotá, mi Ciudad,<br>mi Casa', una<br>iniciativa construída<br>para todos los<br>habitantes de<br>Bogotá. | 2                               |

#### Paso 3

Dar clic en "Crear una cuenta nueva"

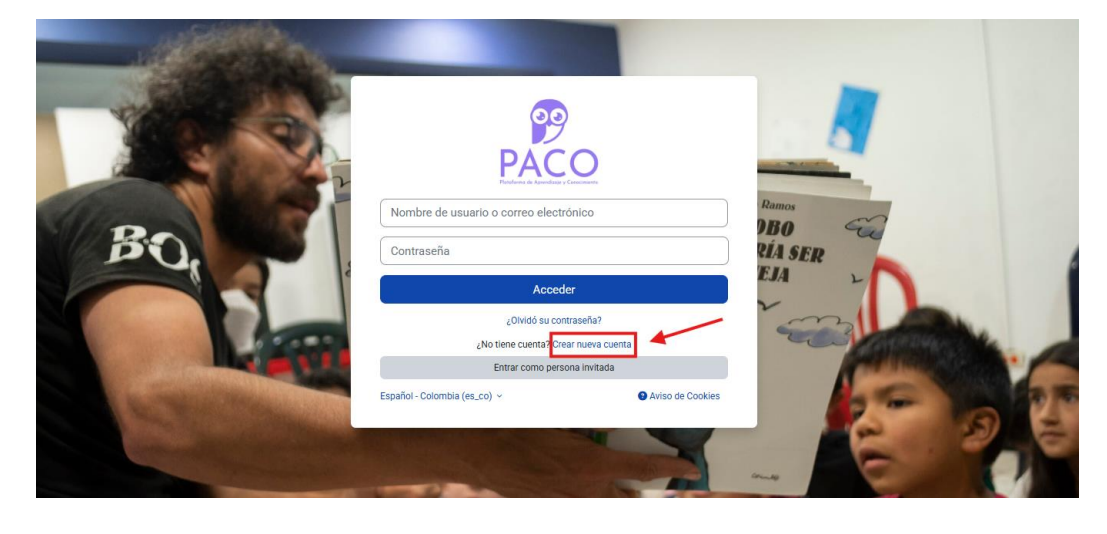

INSTITUTO DISTRITAL DE LAS ARTES IDARTES

BOGOT

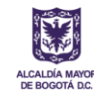

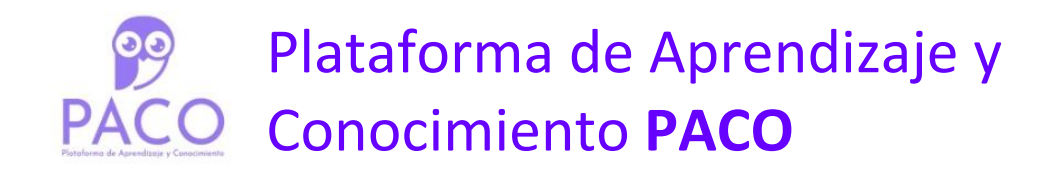

#### Paso 4

Diligenciar los datos solicitados, el correo debe ser el corporativo (@idartes.gov.co) para los que lo tienen y dar clic en "Crear cuenta"

| ionthe de usuario • carlos_mendez a contraseña debería tener al menos 8 caracter(es), al menos 1 minúscula(s), al menos 1 mayúscula(s), al menos 1 caracter(es) especial(es) como •, , o # contraseña de correo • carlos.mendez@idartes.gov.co korreo • carlos.mendez@idartes.gov.co korreo • carlos.mende | ionthre de usuario • carlos_mendez a contraseña debería tener al menos 8 caracter(es), al menos 1 minúscula(s), al menos 1 mayúscula(s), al menos 1 caracter(es) especial(es) como *, , o # carlos mendez@idartes.gov.co carlos.mendez@idartes.gov.co carlos.mendez@idartes.gov.co/stec/defaut/files/2023-01/RESOLUCION%20548-2022.pdf o                                                                                                    | Nueva cuenta                       |                                                                                                    |
|----------------------------------------------------------------------------------------------------|----------------------------------------------------------------------------------------------------|------------------------------------|----------------------------------------------------------------------------------------------------|
| carlos_mendez a contraseña debería tener al menos 8 caracter(es), al menos 1 dígito(s), al menos 1 minisouda(s), al menos 1 mayúscula(s), al menos 1 caracter(es) especial(es) como *, -, o # antraseña e antraseña e antraseñ | carlos_mendez a contraseña debería tener al menos 8 caracter(es), al menos 1 digito(s), al menos 1 mayúscula(s), al menos 1 caracter(es) especial(es) como *,-, o # intraseña  intraseña  i | lombre de usuario 9                |                                                                                                    |
| a contraseña deberia tener al menos 8 caracter(es), al menos 1 digito(s), al menos 1 miniscula(s), al menos 1 mayúscula(s), al menos 1 caracter(es) especial(es) como *, -, o # Contraseña el como 1 caracter(es) especial(es) como *, -, o # Contraseña el como 1 caracter(es) especial(es) como *, -, o # Contraseña el como 1 caracter(es) especial(es) como *, -, o # Contraseña el como 1 caracter(es) especial(es) como *, -, o # Contraseña el como 1 caracter(es) especial(es) como *, -, o # Contraseña el como 1 caracter(es) especial(es) como *, -, o # Contraseña el como 1 caracter(es) especial(es) como *, -, o # Contraseña el como 1 caracter(es) especial(es) como *, -, o # Contraseña el como 1 caracter(es) especial(es) como *, -, o # Contraseña el como 1 caracter(es) especial(es) como *, -, o # Contraseña el como 1 caracter(es) especial(es) como *, -, o # Contraseña el como 1 caracter(es) especial(es) como *, -, o # Contraseña el como 1 caracter(es) especial(es) como *, -, o # Contraseña el como 1 caracter(es) especial(es) como 1 caracter(es) especial(es) como *, -, o # Contraseña el como 1 caracter(es) especial(es) como 1 caracter(es) especial(es) especial(es) como 1 caracter(es) especial(es) especial(es) especial(es) especial(es) especial(es) especial(es) especial(es) especial(es) especial(es) especial(es)  | a contraseña deberia tener al menos 8 caracter(es), al menos 1 digito(s), al menos 1 mayiscula(s), al menos 1 caracter(es) especial(es) como *, -, o #                                                                                                    | carlos_mendez                      |                                                                                                    |
| Cartraseña e     Cartos mendez@idartes.gov.co     Cartos mendez@idartes.gov.co     Cartos mendez@idartes.gov.co     Cartos     Cartos <td>Contraseña e</td> <td>a contraseña debería tener al meno</td> <td>s 8 caracter(es), al menos 1 dígito(s), al menos 1 minúscula(s), al menos 1 mayúscula(s), al menos 1 caracter(es) especial(es) como *, -, o #</td>                                                                                                    | Contraseña e                                                                                                    | a contraseña debería tener al meno | s 8 caracter(es), al menos 1 dígito(s), al menos 1 minúscula(s), al menos 1 mayúscula(s), al menos 1 caracter(es) especial(es) como *, -, o # |
| wreckin de correo •   carlos mendez@idartes gov.co   carlos mendez@idartes gov.co   carlos   carlos<                                                                                                    | Immedia                                                                                                    | Contraseña 📵                       |                                                                                                    |
| Virección de coreo o carlos mendes@idartes.gov.co Coreo (de nuevo) o carlos mendes@idartes.gov.co Coreo (de nuevo) o carlos mendes@idartes.gov.co Coreo (de nuevo) o carlos mendes@idartes.gov.co Coreo (de nuevo) o carlos mendes@idartes.gov.co Coreo (de nuevo) o carlos mendes@idartes.gov.co Coreo (de nuevo) o carlos mendes@idartes.gov.co Coreo (de nuevo) o carlos mendes@idartes.gov.co Coreo (de nuevo) o carlos mendes@idartes.gov.co Coreo (de nuevo) o carlos mendes@idartes.gov.co Coreo (de nuevo) o carlos mendes@idartes.gov.co Coreo (de nuevo) o carlos mendes@idartes.gov.co Coreo (de nuevo) o carlos mendes@idartes.gov.co/cites/default/files/2022-01/RESOLUCION%20548-2022.pdf                                                                                                    | Dirección de correo                                                                                                    |                                    |                                                                                                    |
| carlos.mendez@idartes.gov.co Carlos.mendez@idartes.gov.co Carlos.mendez@idartes.gov.co Carlos.mendez@idartes.gov.co Carlos Carlos Carlo | carlos.mendez@idartes.gov.co   Corres (de nuevo)  Carlos   carlos.mendez@idartes.gov.co   Nombre ①   Carlos   Apellido(s)  Otros campos    Colombia =      Acepta Política de protección de datos personales https://www.idartes.gov.co/sites/default/files/2023-01/RESOLUCION%20548-2022.pdf                                                                                                    | Dirección de correo 🕕              |                                                                                                    |
| Carreo (de nuevo)  Carreo (de nuevo) Carlos.  carlos.mendez@jdartes.gov.co  Aumbre Carlos  Carlos  Audido  Audido  Aud | Correo (de ruevo)  Correo (de ruevo) Correo (de ruevo) Correo (de  | carlos.mendez@idartes.gov.co       |                                                                                                    |
| carlos mendez@idartes.gov.co                                                                                                    | carlos.mendez@idartes.gov.co  Nombre Carlos  Apellido(s)  Apellido(s)  Cudad/Pueblo  Cudad/Pueblo  Bogotá  Pais  Colombia                                                                                                    | Correo (de nuevo) 😗                |                                                                                                    |
| Vombre  Carlos Carlos Apelido(s)  Mendez Xudad/Pueblo Bogotá  País Colombia                                                                                                    | Nombre  Carlos Carlos Apellido(s)  Mendez Caudad/Pueblo Bogotá País Colombia  Colombia  Acepta Política de protección de datos personales https://www.idartes.gov.co/sites/default/files/2022-01/RESOLUCION%20548-2022.pdf                                                                                                    | carlos.mendez@idartes.gov.co       |                                                                                                    |
| Carlos Carlos  Apelido(s)  Apelido(s)  Ape | Apellide(s)  Apellide(s)  Apell | lombra 🔒                           |                                                                                                    |
| Apellido(s)   Apellido(s)   Mendez  Studad/Pueblo  Bogotá  País  Colombia    Otros campos  Acepta Política de protección de datos personales https://www.idartes.gov.co/sites/default/files/2023-01/RESOLUCION%20548-2022.pdf                                                                                                    | Apellido(s)  Apellido(s)  Apellido(s)  Cudad/Pueblo Bogotá País Colombia                                                                                                    | Carlos                             |                                                                                                    |
| Apellido(s)   Mendez  Mendez  Sudad/Pueblo  Bogotá  Saís  Colombia   Otros campos  Acepta Política de protección de datos personales https://www.idartes.gov.co/sites/default/files/2023-01/RESOLUCION%20548-2022.pdf                                                                                                    | Apellido(s)   Mendez  Ciudad/Pueblo  Bogotá  País  Colombia   Acepta Política de protección de datos personales https://www.idartes.gov.co/sites/default/files/2023-01/RESOLUCION%20548-2022.pdf  Acepta Política de protección de datos personales https://www.idartes.gov.co/sites/default/files/2023-01/RESOLUCION%20548-2022.pdf                                                                                                    |                                    |                                                                                                    |
| Meridez Sudad/Pueblo Bogotá País Colombia                                                                                                    | Mendez         Ciudad/Pueblo         Bogotá         País         Colombia         •         Otros campos         Acepta Política de protección de datos personales https://www.idartes.gov.co/sites/default/files/2023-01/RESOLUCION%20548-2022.pdf                                                                                                    | Apellido(s) 😉                      |                                                                                                    |
| Sudad/Pueblo Bogotá Colombia Colombia C | Ciudad/Pueblo Bogotá País Colombia =  Colombia =  Accepta Política de protección de datos personales https://www.idartes.gov.co/sites/default/files/2022+01/RESOLUCION%20548-2022.pdf                                                                                                    | Mendez                             | ·                                                                                                    |
| Bogotá País Colombia                                                                                                    | Bogotá País Colombia                                                                                                    | Ciudad/Pueblo                      |                                                                                                    |
| Pais Colombia  Otros campos Acepta Política de protección de datos personales https://www.idartes.gov.co/sites/default/files/2023-01/RESOLUCION%20548-2022.pdf                                                                                                    | País Colombia                                                                                                    | Bogotá                             |                                                                                                    |
| Colombia =     Otros campos  Acepta Política de protección de datos personales https://www.idartes.gov.co/sites/default/files/2023-01/RESOLUCION%20548-2022.pdf                                                                                                    | Colombia =                                                                                                    | Pais                               |                                                                                                    |
| Otros campos     Acepta Política de protección de datos personales https://www.idartes.gov.co/sites/default/files/2023-01/RESOLUCION%20548-2022.pdf                                                                                                    | Otros campos     Acepta Política de protección de datos personales https://www.idartes.gov.co/sites/default/files/2023-01/RESOLUCION%20548-2022.pdf                                                                                                    | Colombia                           | *                                                                                                    |
| z Acepta Política de protección de datos personales https://www.idartes.gov.co/sites/default/files/2023-01/RESOLUCION%20548-2022.pdf 🕚 💙                                                                                                    | Acepta Política de protección de datos personales https://www.idartes.gov.co/sites/default/files/2023-01/RESOLUCION%20548-2022.pdf ()                                                                                                    | Otros campos                       |                                                                                                    |
|                                                                                                    |                                                                                                    | Acepta Política de protección de   | datos personales https://www.idartes.gov.co/sites/default/files/2023-01/RESOLUCION%20548-2022.pdf 🧕 🗸                                         |
|                                                                                                    | $\frown$                                                                                                    | $\frown$                           |                                                                                                    |

Dar clic en "continuar"

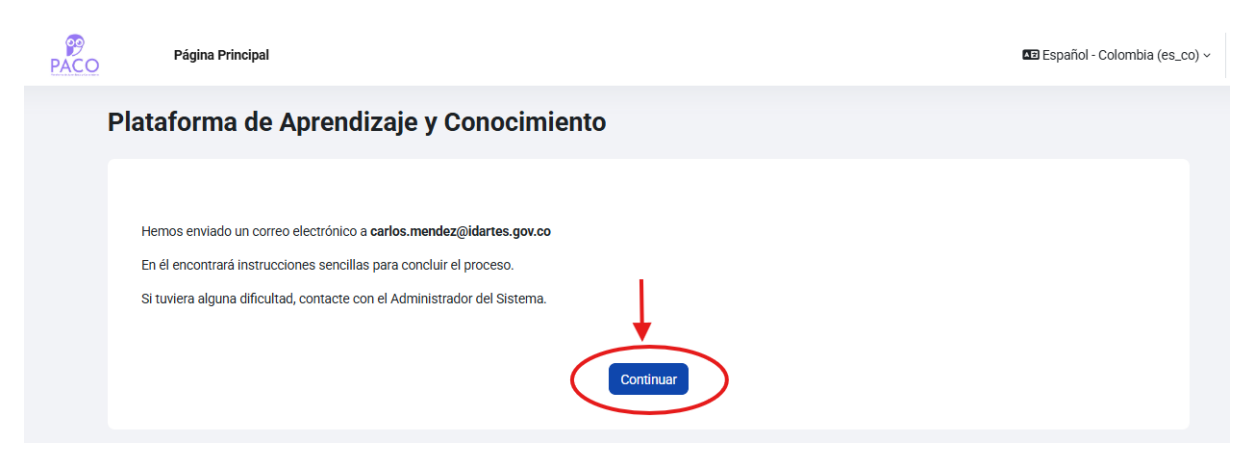

INSTITUTO DISTRITAL DE LAS ARTES IDARTES

BOGO

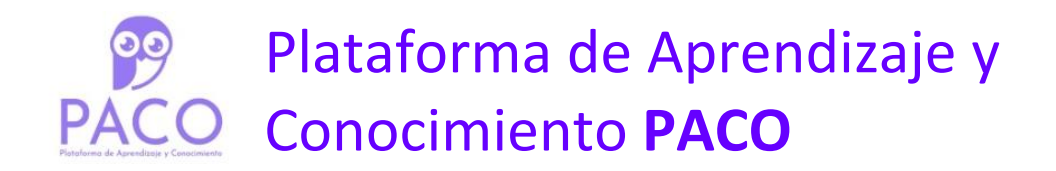

#### Paso 5

Recibirá un correo de Administrador Usuario (vía PACO) (gestióndelconocimimiento@idartes.gov.co)

Acceder al link incluido en el cuerpo del correo

| <ul> <li>Administrador Usuario (via PACO)</li> <li>para mi ~</li> <li>Traducir al español</li> <li>K</li> <li>Hola,</li> <li>Be ha solicitado la creación de una cuenta en 'Plataforma de Aprendizaje y Conocimiento' utilizando su dirección de correo.</li> <li>Para confirmar su nueva cuenta, por favor vaya a esta dirección web:</li> <li>https://paco.idartes.gov.co/login/confirm.php?data=j2JTDX_JSO23xB12/carlos_mendez</li> <li>En la mayoría de programas de correo electrónico, debería aparecer un enlace azul donde poder hacer clic. Si no funciona, cópielo y péguelo en la barra de direcciones de su navegador</li> <li>Si necesita ayuda, por favor contacte con el administrador del sitio,</li> <li>Administrador Usuario</li> </ul> |   | Confirmación de la cuenta Plataforma de Aprendizaje y Conocimiento 🕨 Recibidos 🗙                                                            |                               |          |        | 8 |
|----------------------------------------------------------------------------------------------------|---|----------------------------------------------------------------------------------------------------|-------------------------------|----------|--------|---|
| Image: Traducir al español       X         Hola,       Se ha solicitado la creación de una cuenta en 'Plataforma de Aprendizaje y Conocimiento' utilizando su dirección de correo.         Para confirmar su nueva cuenta, por favor vaya a esta dirección web:          https://paco.idartes.gov.co/login/confirm.php?data=j2JTDXJ5023xB12/carlos_mendez          En la mayoría de programas de correo electrónico, debería aparecer un enlace azul donde poder hacer clic. Si no funciona, cópielo y péguelo en la barra de direcciones de su navegador         Si necesita ayuda, por favor contacte con el administrador del sitio,         Administrador Usuario                                                                                      | G | Administrador Usuario (vía PACO)                                                                                                    | 20:34 (hace 2 minutos)        | ☆        | ¢      | 1 |
| Hola.<br>Se ha solicitado la creación de una cuenta en 'Plataforma de Aprendizaje y Conocimiento' utilizando su dirección de correo.<br>Para confirmar su nueva cuenta, por favor vaya a esta dirección web:<br><u>https://eaco.idartes.gov.co/login/confirm.php?data=i2JTDXJ5Oz3xB12/carlos_mendez</u><br>En la mayoría de programas de correo electrónico, debería aparecer un enlace azul donde poder hacer clic. Si no funciona, cópielo y péguelo en la barra de direcciones de su navegador.<br>Si necesita ayuda, por favor contacte con el administrador del sitio,<br>Administrador Usuario                                                                                                    |   | B <sub>☉</sub> Traducir al español X                                                                                                    |                               |          |        |   |
| Se ha solicitado la creación de una cuenta en 'Plataforma de Aprendizaje y Conocimiento' utilizando su dirección de correo.<br>Para confirmar su nueva cuenta, por favor vaya a esta dirección web:<br><u>https://gaco.idartes.gov.co/login/confirm.phg?data=i2JTDXJ5O23xB12/garlos_mendez</u><br>En la mayoría de programas de correo electrónico, debería aparecer un enlace azul donde poder hacer clic. Si no funciona, cópielo y péguelo en la barra de direcciones de su navegador<br>Si necesita ayuda, por favor contacte con el administrador del sitio,<br>Administrador Usuario                                                                                                    |   | Hola,                                                                                                    |                               |          |        |   |
| Para confirmar su nueva cuenta, por favor vaya a esta dirección web:<br>https://gaco.idartes.gov.co/login/confirm.php?data=j2JTDXJ5Oz3xB12/carlos mendez<br>En la mayoría de programas de correo electrónico, debería aparecer un enlace azul donde poder hacer clic. Si no funciona, cópielo y péguelo en la barra de direcciones de su navegador.<br>Si necesita ayuda, por favor contacte con el administrador del sitio,<br>Administrador Usuario                                                                                                    |   | Se ha solicitado la creación de una cuenta en 'Plataforma de Aprendizaje y Conocimiento' utilizando su dirección de correo.                 |                               |          |        |   |
| https://paco.idartes.gov.co/lopin/confirm.php?data=j2JTDXJ5O23xB12/parlos_mendez<br>En la mayoría de programas de correo electrónico, debería aparecer un enlace azul donde poder hacer clic. Si no funciona, cópielo y péguelo en la barra de direcciones de su navegador<br>Si necesita ayuda, por favor contacte con el administrador del sitio,<br>Administrador Usuario                                                                                                    | _ | Para confirmar su nueva cuenta, por favor vaya a esta dirección web:                                                                        |                               |          |        |   |
| En la mayoría de programas de correo electrónico, debería aparecer un enlace azul donde poder hacer olic. Si no funciona, cópielo y péguelo en la barra de direcciones de su navegador<br>Si necesita ayuda, por favor contacte con el administrador del sitio,<br>Administrador Usuario                                                                                                    |   | https://paco.idartes.gov.co/login/confirm.php?data=j2JTDXJ5Oz3xB12/carlos_mendez                                                            |                               |          |        |   |
| Si necesita ayuda, por favor contacte con el administrador del sitio,<br>Administrador Usuario                                                                                                    | 1 | En la mayoría de programas de correo electrónico, debería aparecer un enlace azul donde poder hacer clic. Si no funciona, cópielo y péguelo | en la barra de direcciones de | e su nav | egador |   |
| Administrador Usuario                                                                                                    |   | Si necesita ayuda, por favor contacte con el administrador del sitio,                                                                       |                               |          |        |   |
|                                                                                                    |   | Administrador Usuario                                                                                                    |                               |          |        |   |
|                                                                                                    |   |                                                                                                    |                               |          |        |   |

#### Dar clic en "continuar"

| Página Principal Área personal Mis cursos                | 4 cm |
|----------------------------------------------------------|------|
| Plataforma de Aprendizaje y Conocimiento                 |      |
| Gracias, Carlos Mendez<br>Su registro ha sido confirmado |      |

¡Felicitaciones Ya creo su Usuario!

Ahora a matricularse en el curso

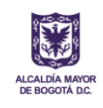

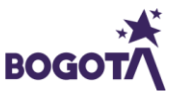

# Plataforma de Aprendizaje yConocimiento PACO

#### Paso 6

Dar clic en "matricularme"

| Escuele Corporativa<br>*) Curso introductorio a Idantes<br>Maicida ¿Quel es Idantes?                                                                                                    | Auto-matriculación (Estudiante)<br>No se requirer clave de matriculación |  |
|----------------------------------------------------------------------------------------------------|--------------------------------------------------------------------------|--|
| PACO Bienvenida al curio                                                                                                    | Matricularme                                                             |  |
| Inducción y reinducción (Introductivo para contratistas)<br>Este curso esta diseñado para realizar una navegación<br>dinámica y amigable para los servidores de ldartes y tiene<br>como obietivo datallar y dara a conocer, una é es ldartes? |                                                                          |  |
| cómo interactúa con el Plan de Desarrollo Distrital?, cen<br>dónde se ubica en la estructura Distrital?, entre otros temas<br>que identifican la entidad y su misión                                                                          |                                                                          |  |
|                                                                                                    |                                                                          |  |

Listo, ya está matriculado en el curso "Inducción y reinducción (introductorio para contratistas)"

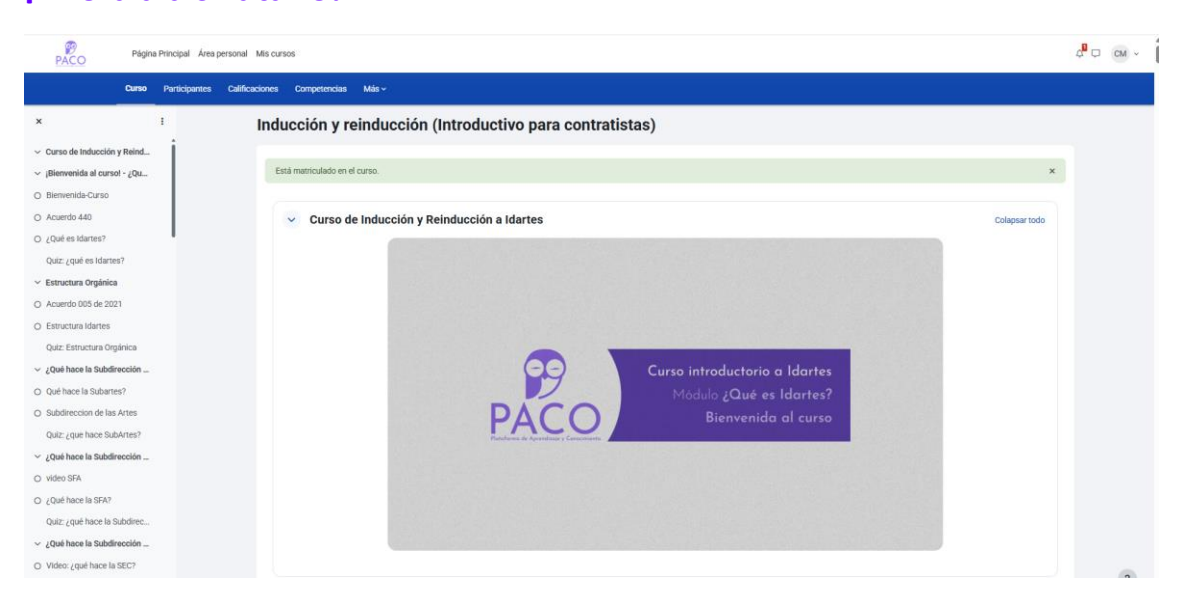

### ¡Ahora a disfrutarlo!

Soporte sobre el contenido del curso escriba a talentohumano@idartes.gov.co

Soporte por funcionamiento o problemas de acceso escriba a soporte.ti@idartes.gov.co

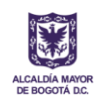

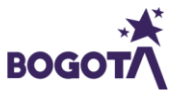